## BOOKS by affilling

## How to Order Course Materials From Your myDrake

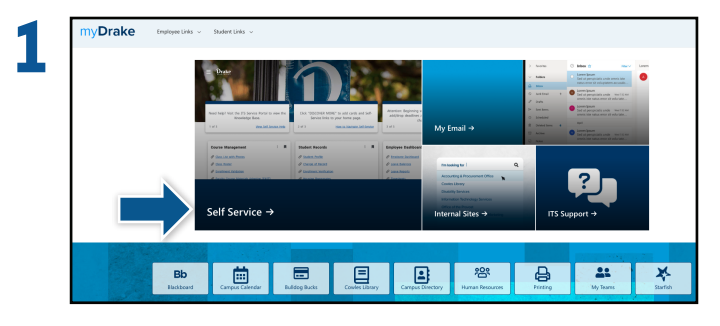

Log into myDrake. Select Self Service. On the Registration card, select Registration & Schedules.

| 2 | <b># Drake</b>                                                                                                    |          |                                                                                            |
|---|----------------------------------------------------------------------------------------------------|----------|--------------------------------------------------------------------------------------------|
|   | Student • Registration                                                                                                    |          |                                                                                            |
|   | Registration                                                                                                    |          |                                                                                            |
|   |                                                                                                    |          |                                                                                            |
|   | What would you like to do?                                                                                                |          |                                                                                            |
|   | Prepare for Registration<br>View registration status, registration holds, earned credit<br>hours, and approved overrides. | <b>.</b> | Register for Classes<br>Search and register for classes. View and manage your<br>schedule. |
|   | Browse Classes<br>Browse the schedule of classes by term.                                                                 |          | View Your Class Schedule<br>View past and current schedules.                               |

Once on Registration Self Service card, select View Your Class Schedule. From there the Look Up a Schedule tab displays your classes for the term. You can view current, future, and past schedules by using the Term pull-down menu.

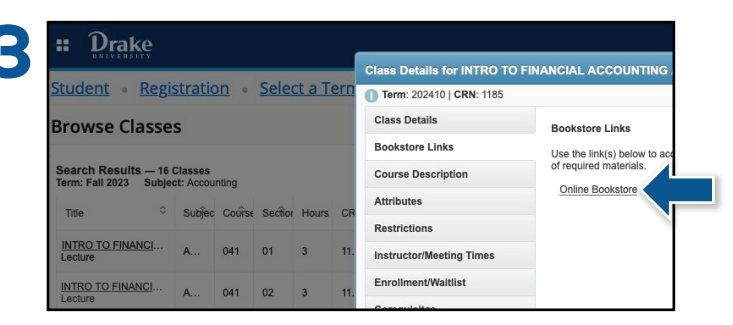

Select a Course Title to launch the Course Details Pop-Up, then select Bookstore Links on left-hand toolbar and select the Online Bookstore link.

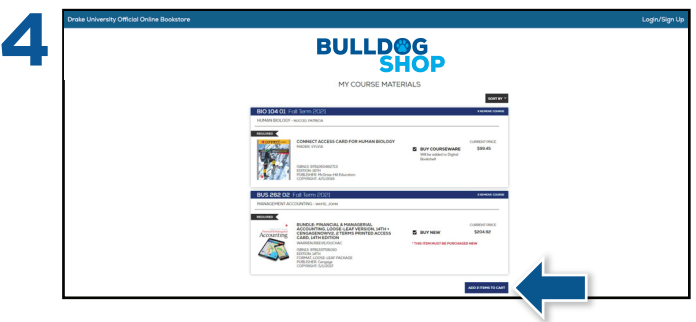

Course materials for the selected class will automatically populate. Select your purchasing options and select Continue. On the next page, review your order and select Proceed to Checkout.

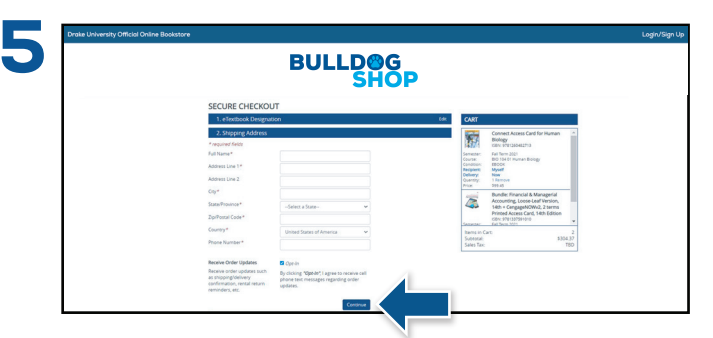

Begin the checkout process by entering your shipping address. Select Continue to choose your shipping method.

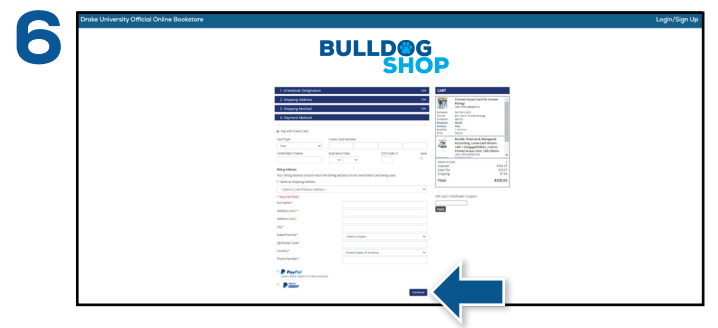

Select your method on the payment screen: credit/debit card, Bulldog Bucks, or PayPal. Select Continue to review. If a rental is selected, a credit card is required for collateral and will not be charged unless the book is returned damaged, or not returned. On the next page, select Place Order to receive your confirmation.